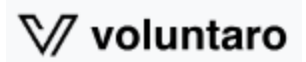

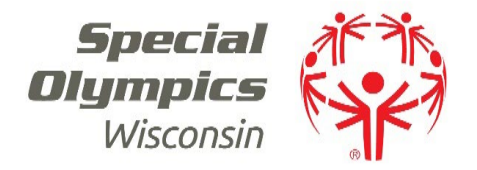

### Voluntaro Platform – Launching 2/10/25

## A. New Applications

- 1. Visit our website: <u>https://specialolympicswisconsin.org/get-involved/volunteer/class-a-volunteer/</u>
  - a. Follow the link to launch a new application in the Voluntaro platform: https://app.voluntaro.com/WI/Application
  - b. Complete the required fields and click Next:
    - 1. NOTE: If you plan on coaching, you must select "Coach" under Volunteer Type to have the coaching certification course assigned to you.

V∕∕ voluntaro

# Apply to Be a Volunteer

### Volunteer Application Step 1 of 3

## Step 1

If you are new to the Special Olympics program, please begin by selecting the local program you would like to volunteer for, and entering your information below.

#### Are you applying through a Unified Champion school?\* $\bigcirc$ $\mathsf{Yes} \bigcirc$ $\mathsf{No}$

| Local Program    | Volunteer Type                        |
|------------------|---------------------------------------|
| Please Select    | v     Select options     v            |
| Legal First Name | Legal Middle Name                     |
| Date Of Birth    | Create Username                       |
| Email Address    | Re-type your Email Address Cell Phone |
| Next             |                                       |

c. If the system identifies a record that may belong to you, you will receive this notice:

#### Apply to Be a Volunteer

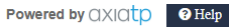

An account was found that matches your name

Sorry for taking you off course. We have identified existing account(s) that match the name you entered on the previous step. If you are a returning volunteer, please select the username that belongs to you and enter your password below. If none of these user names belong to you, select the appropriate response and click next to continue the registration process.

If you have forgotten your password, retrieve it here

- d. If one of these accounts belongs to you, select the username and enter your password to login.
  - 1. You can also click "If you have forgotten your password, retrieve it here" to reset your password
- e. If these accounts do not belong to you, select "None of these user names belong to me," and click Next
- f. Your name, username and email address will populate from the previous screen fill in the remaining fields

#### V∕/ voluntaro

Local Program

## Apply to Be a Volunteer

#### Volunteer Application Step 2 of 3

Please review and update all information listed below. Once reviewed, click the Submit button at the bottom.

| 17 Marshfield Area SO |             |            |  |
|-----------------------|-------------|------------|--|
| olunteer Class A      |             |            |  |
| Personal Information  |             |            |  |
| .egal First Name      | Middle Name | Last Name  |  |
| Kaylor                |             | Wiedenbeck |  |
| Previous Last Name    | Nick Name   |            |  |
|                       |             |            |  |

| User Name                   |                                                | Email Address           |                                        |          |
|-----------------------------|------------------------------------------------|-------------------------|----------------------------------------|----------|
| kwiedenbecktestapp          |                                                | kwiedenbeck@specialolym | picswisconsin.org                      |          |
| Create Password             | Re-Enter Password                              |                         |                                        |          |
| Home Address                |                                                |                         |                                        | Apt/Unit |
| City State Wisconsin        | ~                                              | Zip Code                | County                                 |          |
| Home Phone                  | Cell Phone<br>888-888-8888                     |                         |                                        |          |
| Date of Birth<br>06/09/1993 | Gender<br>Select a Gender                      | ~                       | Race/Ethnicity Select a Race/Ethnicity | ~        |
| Drivers License Number      | Drivers License State Issued<br>Select a State | ~                       |                                        |          |
| Employment                  |                                                |                         |                                        |          |
| Employer/School             |                                                |                         |                                        |          |
| Occupation                  |                                                |                         |                                        |          |
| Qualifications              |                                                |                         |                                        |          |

#### Areas of Interest

Alpine Skiing
Basketball
Bowling
Cycling
Golf
Snowboarding
Soccer (Football)
Swimming
Volleyball

Athletics (Track & Field)
Bocce
Corn Toss
Flag Football
Owerlifting
Sonwshoeing
Softball
Tennis

#### **History With Special Olympics**

Have you ever volunteered or participated in any activities with Special Olympics?  $\odot$  Yes  $\circledast$  No

#### **Confidential Information**

Have you in the past year used illegal drugs or prescription drugs unlawfully?  $\bigcirc$  Yes  $\textcircled{\sc only}$  No

Have you ever been charged with neglect, abuse, assault, or any sexual offense?  $\bigcirc$  Yes  $\textcircled{\sc only}$  No

Have you ever been convicted of a criminal offense? (omit minor traffic offenses) ○ Yes ● No Has your driver's license ever been suspended or revoked? ○ Yes ● No

# **Emergency Contacts**

| First Name                    | Last Name           |   |
|-------------------------------|---------------------|---|
| Cell Phone                    | Relationship to You |   |
|                               | Please Select       | ~ |
| Remove                        |                     |   |
| Add Another Emergency Contact |                     |   |
| Submit                        |                     |   |
|                               |                     |   |

- g. Click Submit
- h. Review the Consent & Release Form for ordering a background check, scrolling fully to the bottom:

V∕∕ voluntaro

## Apply to Be a Volunteer Volunteer Application Step 3 of 3 Consent/Release Form

I understand that:

- The information that I have provided may be verified by periodic background checks or any other means deemed appropriate, and I give permission to Special Olympics to make inquiry of others concerning my suitability to act as a Special Olympics volunteer.
- In the course of volunteering for Special Olympics, I may be dealing with confidential information and I agree to keep said information in the strictest confidence.
- The relationship between Special Olympics and volunteers is an "at will" arrangement, and that it may be terminated at any time without cause by either the volunteer or Special Olympics.
- I grant Special Olympics permission to use my name, likeness, voice and words in television, radio, and film, or other media, in any form, for the purpose of promoting activities of Special Olympics and/or applying for funds to support these activities.
- I will notify Special Olympics Wisconsin of any change to the information I have provided on this application within ninety days of its occurrence.

#### As a Special Olympics coach/volunteer, I understand that:

- The information that I have provided may be verified by periodic background checks or any other means deemed appropriate, and I give permission to Special Olympics to make inquiry of others concerning my suitability to act as a Special Olympics volunteer.
- In the course of volunteering for Special Olympics, I may be dealing with confidential information and I agree to keep said information in the strictest confidence.
   The relationship between Special Olympics and volunteers is an "at will" arrangement, and that it may be terminated at any time without cause by either the volunteers of the volunteers of the volunteers.
- The relationship between Special Olympics and volunteers is an "at will" arrangement, and that it may be terminated at any time without cause by either the volunteer or Special Olympics.

• I grant Special Olympics permission to use my name, likeness, voice and words in television, radio, and film, or other media, in any form, for the purpose of promoting activities of Special Olympics and/or applying for funds to support these activities.

. . . . . . . . . . . . . . . . . .

- i. Enter your name, today's date and your social security number before clicking Next to submit your background check authorization
- j. Review the Consent & Release Form for ordering a background check, scrolling fully to the bottom:

| I affirm that I have read the above and that the information I have given is true and complete.                                                            |
|----------------------------------------------------------------------------------------------------|
| Enter Your Full Legal Name                                                                                                    |
|                                                                                                    |
| Enter Today's Date                                                                                                    |
| 01/17/2025                                                                                                    |
| Social Security Number                                                                                                    |
|                                                                                                    |
| Social Security Numbers will not be stored by Special Olympics Wisconsin. Its use is one-time only for purposes of completing a criminal background check. |
| Next                                                                                                    |

#### k. At the below screen, select Click here to begin for coaching trainings

V∕/ voluntaro

## Apply to Be a Volunteer

#### **Submission Complete!**

Thank you for completing the Special Olympics Wisconsin Coach-Volunteer Application. Someone will be looking over your application very shortly. If you need immediate assistance, please call one of us at 608-442-5665.

The next step after background processing is to complete the online Coach/Volunteer Orientation. This takes approximately 30 minutes and contains a short quiz at the end. Please feel free to complete this training now by clicking below. If you don't have time to go through this at this time, you will receive an email with instructions to log in at anytime to complete.

Returning Volunteers: If you have not already completed your training, please do so now.

#### **Online Coach/Volunteer Orientation**

Click here to begin

l. You will be prompted to log into your account – enter your username, password and click Login:

| welco        | ome back                    |
|--------------|-----------------------------|
| Login        | to your account             |
|              |                             |
| Username     |                             |
|              |                             |
| Password     |                             |
| Remember me? | Forgot Username / Password? |
|              |                             |
|              |                             |
|              | Login                       |

m. Click Begin Training Module for each required item:

Begin Training Module

- n. Read the PowerPoint slide and select Click Here to Proceed
  - 1. Follow the prompts for each module: review the information, watch videos, answer questions and select Click Here to Proceed
  - 2. When you reach the end and pass the test, click Continue

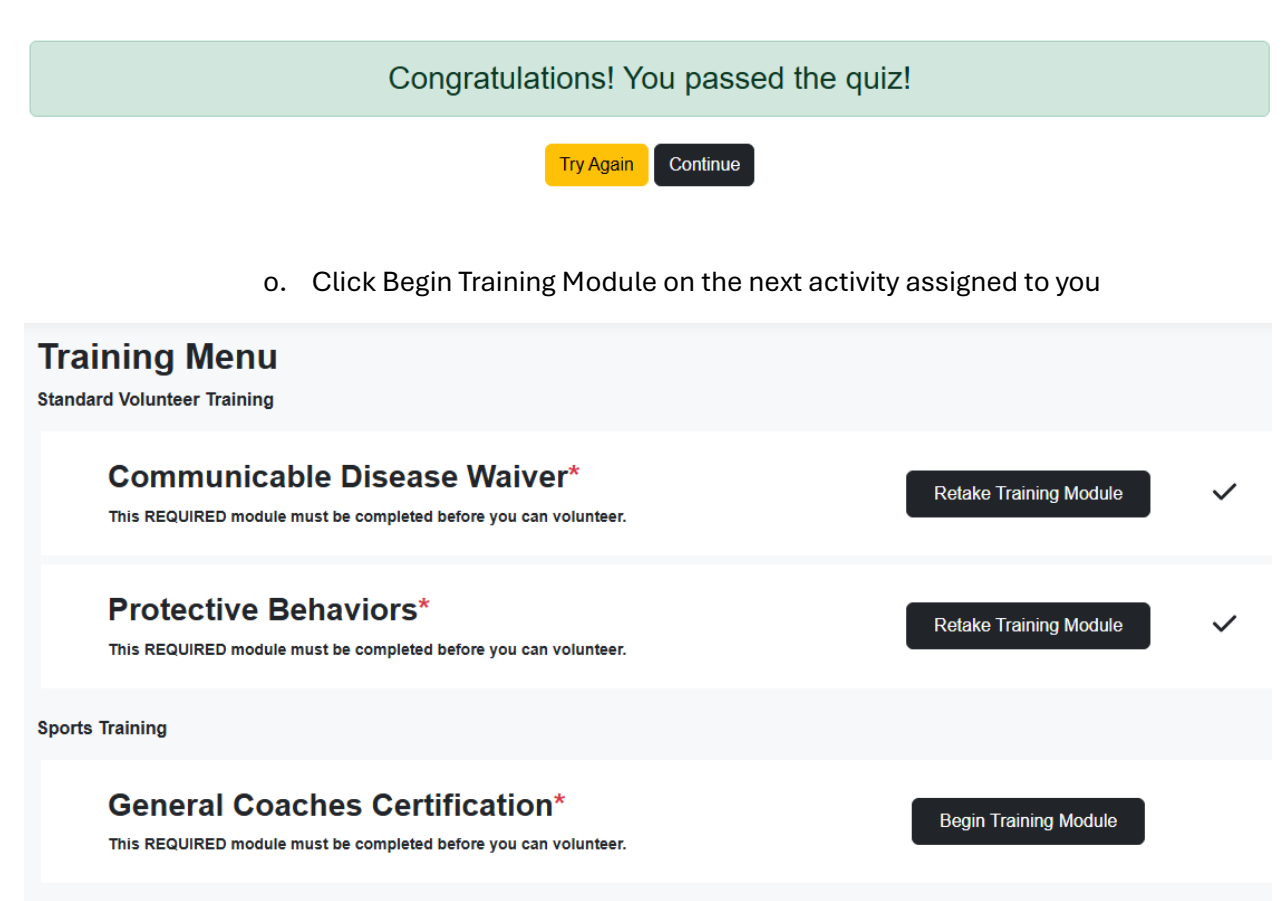

- p. Complete all training modules assigned to you
- q. After the trainings are completed, click on the Home option on the menu:

| ٧V   | oluntaro/ | quick search Q                                                                                                    |
|------|-----------|----------------------------------------------------------------------------------------------------|
|      | <         | Home                                                                                                    |
| A    | Home      |                                                                                                    |
| 6.01 | Training  | Messages                                                                                                    |
|      |           | Welcome back, Kaylor                                                                                                    |
|      |           | Your application is currently being reviewed by Special<br>Olympics Wisconsin staff for the 2-01 Antigo Special<br>Olympics SO Program. You will receive a notification<br>once the status has changed. |
|      |           | You have completed your orientation.                                                                                                    |
|      |           | System Message                                                                                                    |
| Q    | Search    | Welcome to Special Olympics Wisconsin!!!                                                                                                    |
| ?    | Help      |                                                                                                    |

- r. You have no further steps to take you will receive an email when your application has been approved or denied
  - 1. When your application has been approved, your name will appear on your local program's volunteer roster